## **Profile Matching**

Profile Matching is the process of PlayHQ identifying the participant's profile from SportsTG, and allowing the participant to claim the profile. **It only needs to happen once.** 

Once claimed, all games, goals, statistics and tribunal history will be loaded onto the PlayHQ profile.

 Players create PlayHQ profile and begin registration with club. Upon completion of "Participant Details", they will be alerted to a current profile matching their registration. If their email address is the same, they will be able to click "Claim Profile".

| Choose User                       | Choose Role<br>(Player)         | Participant Details          | Claim Profiles            | Fees                 | Payment & Summary                                 |
|-----------------------------------|---------------------------------|------------------------------|---------------------------|----------------------|---------------------------------------------------|
| Claim Profiles                    |                                 |                              |                           |                      |                                                   |
| PlayHQ has found one              | or more duplicate p             | rofiles that match the d     | etails you have provid    | ied for the register | ing participant. You will<br>le you are currently |
| registering with.                 | is with registration (          | unce each dupricate proi     | ine to claimed and me     | ages with the profi  | re you die currently                              |
| Profiles found with the s         | ame email address 🤇             |                              |                           |                      |                                                   |
| A Jillian Sau                     | nders                           |                              |                           |                      |                                                   |
| Last registrat<br>Player, 2021, U | ion:<br>Jniversity (Perth Footb | all League (WAAFL))          | jillian-sau               | inders@live.com      | Claim Profile                                     |
|                                   |                                 |                              |                           |                      |                                                   |
|                                   |                                 |                              |                           | tsupport             |                                                   |
|                                   | If you nee                      | ed assistance to claim these | è profiles, please contac | it support.          |                                                   |

*If their email address is different but still accessible, they will be sent a verification code.* 

If their email address is different AND they no long have access to it, select "Contact Support".

2) Once all profiles have been claimed, select "Continue" to complete registration.

| Choose User                                   | Choose Role<br>(Player)                       | Participant Details                                   | Claim Profiles                                      | Fees                                    | Payment & Summary                                 |
|-----------------------------------------------|-----------------------------------------------|-------------------------------------------------------|-----------------------------------------------------|-----------------------------------------|---------------------------------------------------|
| Claim Profiles                                |                                               |                                                       |                                                     |                                         |                                                   |
| PlayH() has found on<br>not be able to contin | e or more duplicate ;<br>ue with registration | profiles that match the o<br>until each duplicate pro | details you have provide<br>file is claimed and men | ed for the registe<br>ged with the prof | ring participant. You w<br>'lle you are currently |
| registering with.                             |                                               |                                                       |                                                     |                                         |                                                   |
| Profiles found with the                       | same email address                            |                                                       |                                                     |                                         |                                                   |
| A Jillian Sau                                 | inders                                        |                                                       | iilie                                               | n-saunders@live.co                      | om Claimed ⊘                                      |
| Player, 2021,                                 | University (Perth Foot                        | ball League (WAAFL))                                  |                                                     |                                         | · · · · · ·                                       |
|                                               |                                               |                                                       |                                                     |                                         |                                                   |
|                                               |                                               |                                                       |                                                     |                                         |                                                   |
|                                               | If you ne                                     | ed assistance to claim thes                           | e profiles, please contact                          | support.                                |                                                   |
|                                               |                                               | Contact Si                                            | upport 🖸                                            |                                         |                                                   |
|                                               |                                               |                                                       |                                                     |                                         |                                                   |
|                                               |                                               |                                                       |                                                     |                                         |                                                   |
|                                               |                                               |                                                       |                                                     |                                         |                                                   |
|                                               |                                               | Contin                                                | ue →                                                |                                         |                                                   |

## Player Registrations (Players)

In 2022 season, this will be an extended process as players "claim" their profiles which have been migrated across from SportsTG.

1) Player logs onto playhq.com and searches the club.

| Play HO Q Search     |                               | v L 👽 |
|----------------------|-------------------------------|-------|
| 1 result for perth s | tate                          |       |
|                      |                               |       |
| Sport                | Perth Football League - State |       |
| AFL                  | æ                             |       |
| Basketball           | Club                          |       |
| Cricket              |                               |       |

2) Player selects "Register" tab, and then "Select" the season.

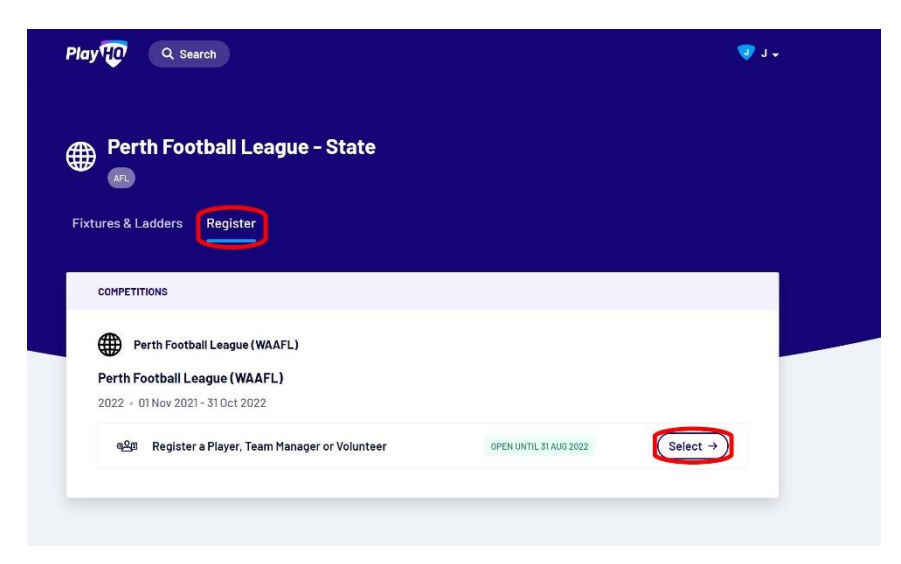

3) Players will need to select "Create an Account".

| Please log in with your PlayHQ account |                             |
|----------------------------------------|-----------------------------|
| Email*                                 |                             |
| Please type                            |                             |
| Password*                              | I don't have an account yet |
| Please type                            | Create an account           |
|                                        |                             |

4) Fill in all details and then select "Sign Up".

| Jillian                                                                                       | Saunders                                                                                                    |  |  |  |  |  |  |
|-----------------------------------------------------------------------------------------------|----------------------------------------------------------------------------------------------------|--|--|--|--|--|--|
|                                                                                               |                                                                                                    |  |  |  |  |  |  |
| our email*                                                                                    |                                                                                                    |  |  |  |  |  |  |
| , )liv                                                                                        | e.com                                                                                                    |  |  |  |  |  |  |
|                                                                                               |                                                                                                    |  |  |  |  |  |  |
| our mobile number*                                                                            |                                                                                                    |  |  |  |  |  |  |
| <b>***</b> ~                                                                                  |                                                                                                    |  |  |  |  |  |  |
| ) t                                                                                           |                                                                                                    |  |  |  |  |  |  |
| et a password*                                                                                |                                                                                                    |  |  |  |  |  |  |
|                                                                                               |                                                                                                    |  |  |  |  |  |  |
|                                                                                               | ø                                                                                                    |  |  |  |  |  |  |
|                                                                                               | •                                                                                                    |  |  |  |  |  |  |
| Password must mee                                                                             | • t the following requirements:                                                                                            |  |  |  |  |  |  |
| Password must mee At least 1 uppe                                                             | t the following requirements: crcase letter                                                                                |  |  |  |  |  |  |
| Password must mee At least 1 uppe At least 1 numl At least 1 numl                             | t the following requirements: rcase letter ber laid character (excluding a or =)                                           |  |  |  |  |  |  |
| Password must mee At least 1 uppe At least 1 uppe At least 1 spec Be at least 8 ci            | t the following requirements:<br>rcase letter<br>ber<br>ial character (excluding + or =)<br>haracters                      |  |  |  |  |  |  |
| Password must mee<br>At least 1 uppe<br>At least 1 numl<br>At least 1 spec<br>Be at least 8 c | t the following requirements:<br>rrcase letter<br>ber<br>ial character (excluding + or =)<br>haracters                     |  |  |  |  |  |  |
| Password must mee<br>At least 1 uppe<br>At least 1 numl<br>At least 1 spec<br>Be at least 8 c | t the following requirements: rcase letter ber ial character (excluding + or =) haracters u agree to our Privacy Policy an |  |  |  |  |  |  |

5) An email will be sent to players containing a verification code. Enter the code.

| Verify your account                                                                                                    |
|----------------------------------------------------------------------------------------------------|
| Please enter the verification code that we sent to <b>jillian-saunders@live.com</b> in order to activate your account. |
| Verification code* 036913                                                                                              |
| Confirm code                                                                                                    |
| Resend code                                                                                                    |
|                                                                                                    |

6) Select who you is registering (player or their child). Click "Continue".

|                                       | Choose Role        | Participant Details | Fees | Payment & Summary |
|---------------------------------------|--------------------|---------------------|------|-------------------|
|                                       |                    |                     |      |                   |
| Please choose who                     | o you would like t | o register          |      |                   |
| am registering myself                 |                    |                     |      |                   |
| Jillian Saunders                      |                    |                     |      |                   |
|                                       |                    |                     |      |                   |
| am registering someone                | else               |                     |      |                   |
| Participant will be linked to         | o my account)      |                     |      |                   |
| · · · · · · · · · · · · · · · · · · · | mamharar           |                     |      |                   |
| Register new family r<br>dependant    | nember of          |                     |      |                   |
| Register new family r<br>dependant    | nember of          |                     |      |                   |

7) Choose what you are registering as - Player, Team Manager, or Volunteer and select "Continue".

Please note: Team Managers will also need to be made Club Admins.

| Choo     | ose User     | Choose Role | Participant Details | Fees | Payment & Summary |
|----------|--------------|-------------|---------------------|------|-------------------|
| iste     | r as a:      |             |                     |      |                   |
| <u></u>  | Player       |             |                     |      | 0                 |
| <u>e</u> | Team Manager |             |                     |      | 0                 |
| 2        | Volunteer    |             |                     |      | 0                 |

- 8) Complete the Participant Details, and select "Continue".
- 9) Follow the prompts to complete any payments, agree to the Terms and Conditions, and then select "Submit Registration". PLAYERS MUST SELECT SUBMIT REGISTRATION TO COMPLETE IT.

| Choose User                | Choose Role                  | Partici | ticipant Details Fees           |                     | Payment & S | Summary |
|----------------------------|------------------------------|---------|---------------------------------|---------------------|-------------|---------|
| Payment is not requibelow. | ired. Please submit registra | ation   | Order su                        | mmary               | Qty.        | Tota    |
| Submit                     | Registration $\rightarrow$   |         | Association<br>Perth Football L | Player Registration | Fee 1       | A\$0.00 |
|                            | Back                         |         | Club Player I                   | Registration Fee    | 1           | A\$0.00 |